# **Copy Research Department Class Instructors**

This process takes the instructors assigned to each section of one tutorial course (also known as the designated master class – Subject and Catalog #) and copies the instructors' information to the same section #s of all other tutorial courses offered by the department.

Tutorials sections include internships, tutorial, research sections, etc. In PeopleSoft, Tutorials sections should be designated as <u>T01, T02</u>.

#### **Example:**

If the Master Class = MAT 699 The faculty information and access will be copied as follows:

From MAT 699 Section **T01**, to MAT 487 **T01**, to MAT 475 **T01** From MAT 699 Section **T02**, to MAT 487 **T02**, to MAT 487 **T02** 

This process also validates the Instructor/Advisor Table. It provides you with an Exception Report which helps you in identifying an instructor that is not available/active on the Instructor/Advisor Table.

| Instructor/Advisor Table | Approved Courses                     |
|--------------------------|--------------------------------------|
| Marcelle Smith           | ID: 100098437                        |
| Instructor Details       | View All First 🗹 1 of 1 🕑 Last       |
| *Effective Date:         | 03/20/2007 🗊 *Status: Inactive 💌 + - |
| *Instructor Type:        | Advisor                              |
| *Academic Institution:   | USBNY Q SUNY at Stony Brook          |
| *Primary Acad Org:       | Q                                    |
| *Instructor Available:   | Sabbatical                           |
| Instructor/Advisor Role  | View All 🛛 First 🗹 1 of 1 🕩 Last     |
| Advisor Number:          | 1 Percent of Appointment:            |
| *Academic Career:        | <u>Q</u>                             |
| Academic Program:        | Q                                    |
| Academic Plan:           | Q                                    |
| Academic Sub-Plan:       | Q                                    |
|                          |                                      |

# SU Copy Dept Class Instr

First, make sure that your Master class is set up correctly in the PeopleSoft Schedule of Classes because the information from this class will be copied to the other tutorial sections.

### Navigation:

| SBU > SBU Student Records > | > Report > SU C | Copy Dept Class Instr |
|-----------------------------|-----------------|-----------------------|
|-----------------------------|-----------------|-----------------------|

| SU Copy Dept Class Instr<br>Enter any information you have and click Search. Leave fields blank fo | Click Search and select the<br>PSREPORTS <b>Run Control ID</b> . |
|----------------------------------------------------------------------------------------------------|------------------------------------------------------------------|
| / Find an Existing Value Add a New Value                                                           | If you do not have one, click Add a New                          |
| Run Control ID: begins with 💌                                                                      | Value to create a Run Control ID.                                |
| Case Sensitive                                                                                     |                                                                  |
| Search Clear Basic Search 🗐 Save Search Criteria                                                   |                                                                  |
| Search Results                                                                                     |                                                                  |
| View All First 🕢 1-3 of 3 🕨 Last                                                                   |                                                                  |
| Run Control ID Language Code                                                                       |                                                                  |
| PSREPORTS English                                                                                  |                                                                  |
| SCHEDULING English                                                                                 |                                                                  |
| <u>psomrepons</u> <u>Enquisn</u>                                                                   |                                                                  |

**Enter the Report parameters:** 

| Run Control ID: Copy_Instr_Rsrch                                                                                                    | <u>Report Manager</u> Proce                                                                    | ess Monitor Run                                                         |           |
|----------------------------------------------------------------------------------------------------|------------------------------------------------------------------------------------------------|-------------------------------------------------------------------------|-----------|
| Copy Department Class                                                                                                    | s Instructors                                                                                  | Enter the Term, Acad Org., your<br>Master Subject, and Master Catalog # | <b>#.</b> |
| Institution: USBNY<br>*Term: 1074<br>*Acad Org: MATHEMATIC<br>*Master Subject: MAT<br>Crse Description: Dissertation Results<br>Bun Options | SUNY at Stony Brook<br>Spring 2007<br>Mathematics<br>*Master Catalog Nbr: 699<br>rch on Campus |                                                                         |           |
| Reports Only     Update & Reports                                                                                                    | Select <b>Reports Only</b> .<br>Click the <b>Run</b> button at the top of the<br>page.         | e<br>Add (酒 Update/Display)                                             |           |

*Reports Only* will create the appropriate reports for viewing in Excel and will NOT update anything in the class schedule. You should select this Report Option first. After you have cleaned up the errors and entered all of the correct and appropriate information to your schedule, you can run the process using the MASTER File you updated.

# Run the Process:

Go back to the SU Copy Dept Class Instr page.

This time under Report Options select Update & Reports.

Click Run.

This will run the process to update all of the active TUTORIAL SECTIONS in your Department and will create the appropriate reports for viewing in Excel.

| Run Control ID: Co               | ppy_Instr_Rsrch  | Rep                                | ort Manager | Process Mortor Ru    |         |
|----------------------------------|------------------|------------------------------------|-------------|----------------------|---------|
| Сору Depa                        | rtment Class     | s Instructors                      |             |                      |         |
| Institution:<br>*Term:           | USBNY            | SUNY at Stony Brook<br>Spring 2007 |             |                      |         |
| *Acad Org:                       |                  | Mathematics                        |             |                      |         |
| *Master Subject:                 | MAT              | *Master Catalog Nbr:               | 699         | ]                    |         |
| Crse Description:                | Dissertation Res | rch on Campus                      |             |                      |         |
| Run Options C Reports O Update & | Only<br>Reports  |                                    |             |                      |         |
| 📳 Save)                          |                  |                                    |             | [E⊨Add) (名 Update/Di | isplay) |

## View Your Reports:

Click the **Report Manager** link.

This will bring you to the **Report List** page.

Click **<u>Refresh</u>** until you see *Posted* in the Status column, and then click the <u>**Details**</u> link.

| Adminis       | stration           | Archiv             | les         |        |                             |               |                     |      |
|---------------|--------------------|--------------------|-------------|--------|-----------------------------|---------------|---------------------|------|
| View Re       | eports Fo          | or                 |             |        |                             |               |                     |      |
| Userl         | D:                 | SRDPTSCI           | H Type:     |        | Last:                       | 1 Days        | Refresh             |      |
| Status        | s: [               |                    | Folder:     |        | Instance:                   |               | to.                 |      |
| Report        | List               |                    |             | Custon | <u>nize   Find  </u> View A | ll   🛄 🛛 Firs | it 🖲 1-41 of 41 🕨 L | .ast |
| <u>Select</u> | <u>Repor</u><br>ID | t Prcs<br>Instance | Description |        | <u>Request</u><br>Date/Time | <u>Format</u> | Status Deta         | ails |
|               |                    |                    |             |        |                             | Comma         |                     |      |

This will take you to the **Report Detail** page. You will see two *.csv* files. Click each one and save them. Then open them with Excel.

| Report De           | tail                                        |                 |           |             |                  |     |  |  |  |
|---------------------|---------------------------------------------|-----------------|-----------|-------------|------------------|-----|--|--|--|
| Report              |                                             |                 |           |             |                  |     |  |  |  |
| Report ID:          | 12103 Process Instance: 2530416 Message Log |                 |           |             |                  |     |  |  |  |
| Name:               | SUSR8367                                    | Process Type:   | SQR Pro   | cess        |                  |     |  |  |  |
| Run Status:         | Status: Success                             |                 |           |             |                  |     |  |  |  |
|                     |                                             |                 |           |             |                  |     |  |  |  |
| Copy Resea          | rch Dept Class Instr<br>Details             |                 |           |             |                  |     |  |  |  |
| Distribution        | Details                                     | 1 Funitedian    | Deter [   | 04/04/0000  |                  |     |  |  |  |
| Distribution        | Node: psnsrepos                             | s1 Expiration   | Date:     | 01/24/2008  |                  |     |  |  |  |
| File List           |                                             |                 |           |             |                  |     |  |  |  |
| Name                |                                             | File Siz        | e (bytes) | Datetime Cr | reated           |     |  |  |  |
| Assignments         | 2530416.CSV                                 | 21,714          |           | 01/17/2008  | 3:51:41.00000PM  | EST |  |  |  |
| Exceptions 2        | 2530416.CSV                                 | 4,649           |           | 01/17/2008  | 3:51:41.00000PM  | EST |  |  |  |
| SUR SUSR            | 307 2330410.log                             | 1,720           |           | 01/17/2008  | 3:51:41.000000PM | EST |  |  |  |
| susr8367_25         | 530416.out                                  | 1,979           |           | 01/17/2008  | 3:51:41.000000PM | EST |  |  |  |
| Distribute To       | )                                           |                 |           |             |                  |     |  |  |  |
| <b>Distribution</b> | <u>D Type</u>                               | <u>*Distril</u> | bution ID |             |                  |     |  |  |  |
| User                |                                             | SRDPT           | ISCH      |             |                  |     |  |  |  |
|                     |                                             |                 |           |             |                  |     |  |  |  |
|                     |                                             |                 |           |             |                  |     |  |  |  |
|                     |                                             |                 |           |             |                  |     |  |  |  |
|                     |                                             |                 |           |             |                  |     |  |  |  |
|                     |                                             |                 |           |             |                  |     |  |  |  |
| OK                  | Cancel                                      |                 |           |             |                  |     |  |  |  |
|                     |                                             |                 |           |             |                  |     |  |  |  |

Click **OK** to return to the Report Manager.

The **Assignment** Report will provide information on the classes which were (or will be) updated with the instructor information. It will also provide information when the instructor does not have an active/available status on the **Instructor/Advisor Table**.

|    | Α    | В      | С    | D    | E    | F    | G   | H                       |            | J    | K          | L        | М       | N          | 0                |
|----|------|--------|------|------|------|------|-----|-------------------------|------------|------|------------|----------|---------|------------|------------------|
| 1  | 3/2  | 0/2007 |      |      |      |      |     | Reports Only            |            |      |            |          | Assignm | ent Report |                  |
|    |      |        |      |      |      |      |     |                         |            |      |            | GRD RSTR | CRSE    | CRSE       |                  |
| 2  | SUBJ | CAT#   | STRM | SESS | SECT | MTG# | SEQ | CURRENTLY ASSIGNED      | EMPLID     | ROLE | AVAIL      | ACCESS   | ID      | OFFER#     | COMMENTS         |
| 3  | MAT  | 475    | 1074 | В    | T01  | 1    | 1   | Anderson Michael T      | 100271687  | PI   |            | A        | 203734  | 2          | Will Be Assigned |
| 4  | MAT  | 475    | 1074 | В    | T02  | 1    | 1   | dishop Christopher J    | 100254459  | PI   |            | A        | 203734  | 2          | Will Be Assigned |
| 5  | MAT  | 487    | 1074 | В    | T01  | 1    | 1   | Anderson Michael T      | 100271687  | PI   |            | A        | 203728  | 4          | Will Be Assigned |
| 6  | MAT  | 487    | 1074 | В    | T02  | 1    | 1   | Bishop Christopher J    | 100254455  | PI   |            | A        | 203728  | 4          | Will Be Assigned |
| 7  | MAT  | 487    | 1074 | В    | T04  | 1    | 1   | De Cataldo, Mark A.     | 100326923  | PI   | Sabbatical | A        | 203728  | 4          | Will Be Assigned |
| 8  | MAT  | 487    | 1074 | В    | T05  | 1    | 1   | Shuri, Marcus A.        | 106045783  | PI   |            | A        | 203728  | 4          | Will Be Assigned |
| 9  | MAT  | 487    | 1074 | В    | T06  | 1    | 1   | Ebio, David, G.         | _100271836 | PI   |            | A        | 203728  | 4          | Will Be Assigned |
| 10 | MAT  | 487    | 1074 | В    | T07  | 1    | 1   | Beller;Dag(             | -100227686 | PI   |            | A        | 203728  | 4          | Will Be Assigned |
| 11 | MAT  | 487    | 1074 | В    | T08  | 1    | 1   | Gromoli, Detlef         | 100228199  | PI   |            | A        | 203728  | 4          | Will Be Assigned |
| 12 | MAT  | 487    | 1074 | В    | T09  | 1    | 1   | hill.C. Denson          | 100259074  | PI   |            | A        | 203728  | 4          | Will Be Assigned |
| 13 | MAT  | 487    | 1074 | В    | T10  | 1    | 1   | ones Lowell             | 100267569  | PI   | Sabbatical | A        | 203728  | 4          | Will Be Assigned |
| 14 | MAT  | 487    | 1074 | В    | T11  | 1    | 1   | Gollov, Alexander A     | 100307797  | PI   | Sabbatical | A        | 203728  | 4          | Will Be Assigned |
| 15 | MAT  | 487    | 1074 | В    | T12  | 1    | 1   | Blimm,James             | 100229185  | PI   |            | A        | 203728  | 4          | Will Be Assigned |
| 16 | MAT  | 487    | 1074 | В    | T14  | 1    | 1   | lawson, H. Blaine       | 100234146  | PI   |            | A        | 203728  | 4          | Will Be Assigned |
| 17 | MAT  | 487    | 1074 | В    | T15  | 1    | 1   | eBrun Claude R          | 400260663  | PI   | Sabbatical | A        | 203728  | 4          | Will Be Assigned |
| 18 | MAT  | 487    | 1074 | В    | T16  | 1    | 1   | Syubich Mikhail         | 100128792  | PI   | Sabbatical | A        | 203728  | 4          | Will Be Assigned |
| 19 | MAT  | 487    | 1074 | В    | T17  | 1    | 1   | daskit,Bemaid           | 100177983  | PI   | Sabbatical | A        | 203728  | 4          | Will Be Assigned |
| 20 | MAT  | 487    | 1074 | В    | T18  | 1    | 1   | AcDuff, Dusa M          | 100006649  | PI   | Sabbatical | Α        | 203728  | 4          | Will Be Assigned |
| 21 | MAT  | 487    | 1074 | В    | T19  | 1    | 1   | Michelsohn Marie-Louise | 100119396  | PI   |            | A        | 203728  | 4          | Will Be Assigned |
| 22 | MAT  | 487    | 1074 | В    | T20  | 1    | 1   | Allnor, John W.         | 100230954  | PI   |            | A        | 203728  | 4          | Will Be Assigned |
| 23 | MAT  | 487    | 1074 | В    | T20  | 1    | 2   | Ash, Meredith W.        | 100124112  | ADM  |            | A        | 203728  | 4          | Will Be Assigned |
| 24 | MAT  | 487    | 1074 | В    | T21  | 1    | 1   | Minsky, Yair N.         | 100227163  | PI   |            | A        | 203728  | 4          | Will Be Assigned |
| 25 | MAT  | 487    | 1074 | В    | T22  | 1    | 1   | Mailline Anthony M      | 1001/1006  | PI   |            | A        | 203728  | 4          | Will Be Assigned |

The **Exceptions** Report will provide information on the classes which were not (will not be) updated with the instructor information and you'll find the reason in the Comments.

|    | Α         | В    | С       | D    | E    | F    | G   | Н       |             | J                            |
|----|-----------|------|---------|------|------|------|-----|---------|-------------|------------------------------|
| 1  | 3/20/2007 |      | Reports | Only |      |      |     |         |             | Exception Report             |
| 2  | SUBJ      | CAT# | STRM    | SESS | SECT | MTG# | SEQ | CRSE ID | CRSE OFFER# | COMMENTS                     |
| 3  | MAT       | 487  | 1074    | В    | T03  | 1    | 1   | 203728  | 4           | Section Not On Master        |
| 4  | MAT       | 495  | 1074    | В    | T13  | 1    | 1   | 203618  | 1           | Section Not On Master        |
| 5  | MAT       | 698  | 1074    | В    | T01  | 1    | 2   | 304561  | 2           | Section Not On Master        |
| 6  | MAT       | 698  | 1074    | В    | T03  | 1    | 1   | 304561  | 2           | Section Not On Master        |
| 7  | MAT       | 698  | 1074    | В    | T04  | 1    | 2   | 304561  | 2           | Section Not On Master        |
| 8  | MAT       | 698  | 1074    | В    | T16  | 1    | 2   | 304561  | 2           | Section Not On Master        |
| 9  | MAT       | 698  | 1074    | В    | T33  | 1    | 1   | 304561  | 2           | Section Not On Master        |
| 10 | MAT       | 475  | 1074    | В    | T04  | 1    | 1   |         | 0           | Master Section Not On Target |
| 11 | MAT       | 475  | 1074    | В    | T05  | 1    | 1   |         | 0           | Master Section Not On Target |
| 12 | MAT       | 475  | 1074    | В    | T06  | 1    | 1   |         | 0           | Master Section Not On Target |
| 13 | MAT       | 475  | 1074    | В    | T07  | 1    | 1   |         | 0           | Master Section Not On Target |
| 14 | MAT       | 475  | 1074    | В    | T08  | 1    | 1   |         | 0           | Master Section Not On Target |
| 15 | MAT       | 475  | 1074    | В    | T09  | 1    | 1   |         | 0           | Master Section Not On Target |
| 16 | MAT       | 475  | 1074    | В    | T10  | 1    | 1   |         | 0           | Master Section Not On Target |
| 17 | MAT       | 475  | 1074    | В    | T11  | 1    | 1   |         | 0           | Master Section Not On Target |
| 18 | MAT       | 475  | 1074    | В    | T12  | 1    | 1   |         | 0           | Master Section Not On Target |
| 19 | MAT       | 475  | 1074    | В    | T14  | 1    | 1   |         | 0           | Master Section Not On Target |
| 20 | MAT       | 475  | 1074    | В    | T15  | 1    | 1   |         | 0           | Master Section Not On Target |
| 21 | MAT       | 475  | 1074    | В    | T16  | 1    | 1   |         | 0           | Master Section Not On Target |
| 22 | MAT       | 475  | 1074    | В    | T17  | 1    | 1   |         | 0           | Master Section Not On Target |
| 23 | MAT       | 475  | 1074    | В    | T18  | 1    | 1   |         | 0           | Master Section Not On Target |
| 24 | MAT       | 475  | 1074    | В    | T19  | 1    | 1   |         | 0           | Master Section Not On Target |
| 25 | MAT       | 475  | 1074    | В    | T20  | 1    | 1   |         | 0           | Master Section Not On Target |